## Gestion Administrative Comment réintégrer un élève parti ?

Un élève, qui a une date de sortie non présente, revient. Je vais dans la Gestion administrative, je clique sur le bouton « Réintégrer », affichage d'un tableau récapitulatif de tous les élèves présents dans la base Agate.

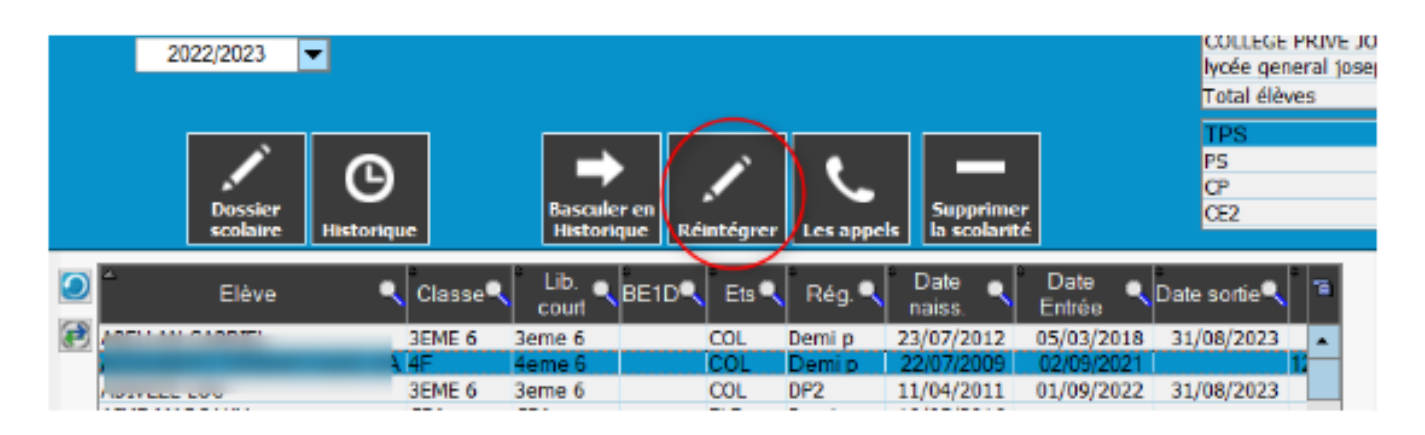

Je cherche l'élève par son nom et clique sur « Sélectionne ».

| X Rechercher un élève |     |   |        |   | -                  |                                   | ×    |
|-----------------------|-----|---|--------|---|--------------------|-----------------------------------|------|
|                       |     |   |        |   |                    |                                   |      |
|                       | Nom | ٩ | Prénom | ٩ | Date 🔍<br>d'entrée | Date de <sub>(</sub><br>naissance | ຸ Ѣ  |
| F                     |     |   |        |   | 18/01/2023         | 04/03/200                         | 04 🔺 |
| 4                     |     |   |        |   | 01/09/2016         | 24/03/200                         | )5   |
| 4                     |     |   |        |   | 03/09/2018         | 07/07/200                         | )7   |
| 4                     |     |   |        |   | 27/02/2012         | 04/05/200                         | 04   |
| 4                     |     |   |        |   | 04/09/2012         | 26/08/200                         | 01   |
| ŀ                     |     |   |        |   | 05/03/2018         | 23/07/201                         | 12   |
| 4                     |     |   |        |   | 03/09/2018         | 06/04/200                         | 06   |
| 4                     |     |   |        |   | 02/09/2021         | 22/07/200                         | 09   |
| 4                     |     |   |        |   | 24/08/2011         | 28/09/199                         | 99   |
| 4                     |     |   |        |   | 03/09/2013         | 09/08/200                         | )2   |
| 4                     |     |   |        |   | 20/05/2014         | 27/02/200                         | )3   |
| 4                     |     |   |        | I | 04/02/2015         | 04/09/200                         | )4   |
| 4                     |     |   |        |   | 26/05/2015         | 30/04/200                         | 04 👻 |
|                       |     |   |        |   |                    |                                   |      |
| Sélectionne           |     |   |        |   | Annule 🏓           |                                   |      |

La fiche de l'élève s'ouvre, je change la classe, et si besoin, l'établissement, le régime... Je modifie la date d'entrée et je retire la date de sortie, je valide.

## **Gestion Administrative**

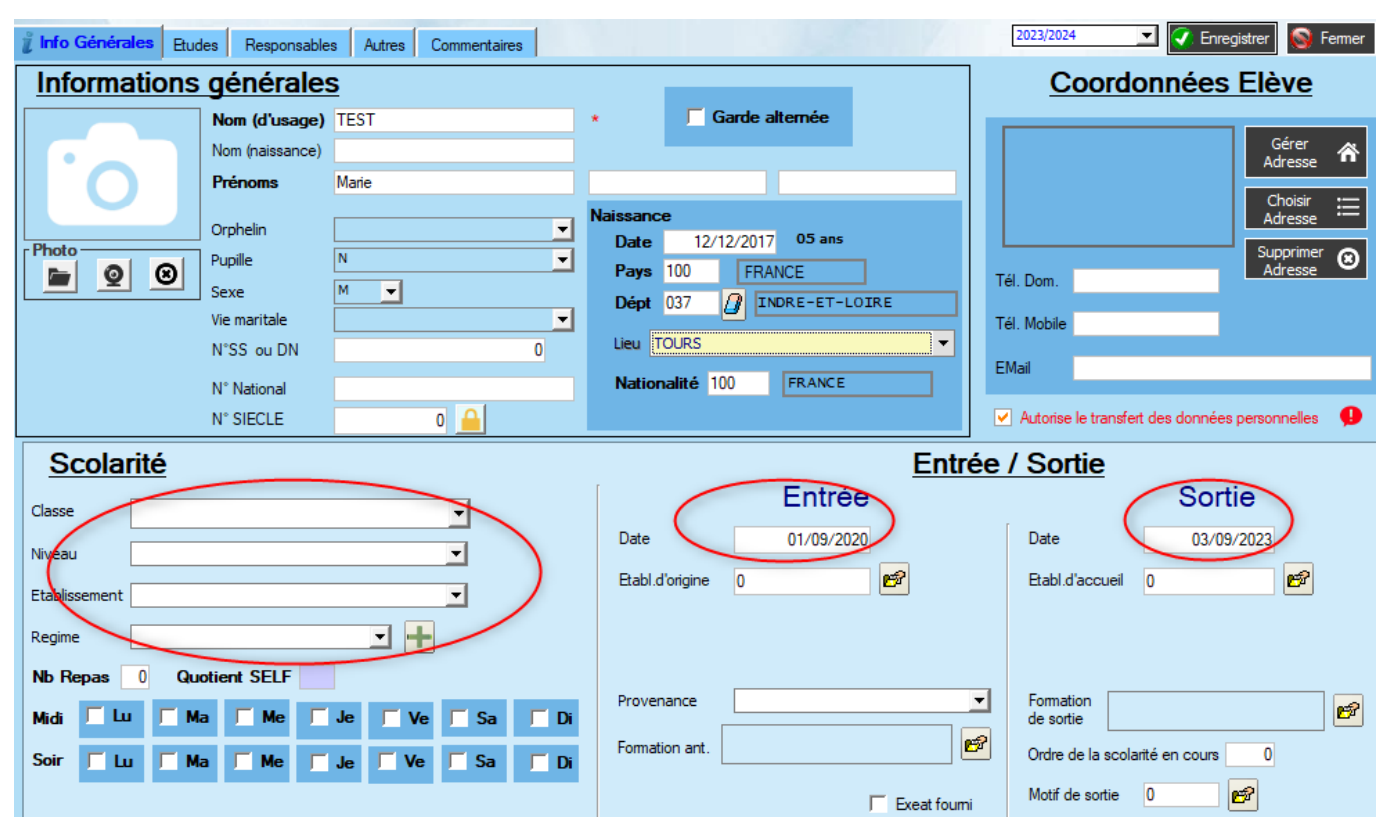

Référence ID de l'article : #1190 Auteur : Aurélie RABEAU Dernière mise à jour : 2023-06-09 11:49